## エイブルスポーツ企画 公式LINEアカウントの使用方法

- 1. 通知をOFFにする方法
- LINEのトーク画面を開 き、上段右から一つ目 のボタンを押す。
  - 📶 docomo 🗢 22:01 🖸 エイブルアカデミー Q 手続きを希望される方は、5月1 0日までに公式LINEもしくはメ ールにて以下の項目を記載の上、 届をご提出ください。 会員番号(会員証に記載) 氏名 所属クラス(曜日と時間) 希望の届け(退会 or 休会) 期間も明記してください。 休会期間は、差し替えではなく実 際休みたい期間を記してくださ い。 以上 末筆となりますが、くれぐれも心 身の健康に気をつけてお過ごしく ださることを願っております。 また元気な笑顔の皆様に会える日 を楽しみにしております。 2020年4月27日 エイブルスポーツ企画 代表 高野恒久 ススムアクアスクール 支配人 内藤健二

毎回の通知が面倒な場合は、 下記の方法で通知をOFFにすることができます。

3.

退会後など、弊社公式アカウントへの登録を 解除するときは以下の方法で行ってください。

開いた画面で、上段左の【通知オフ】を押す。

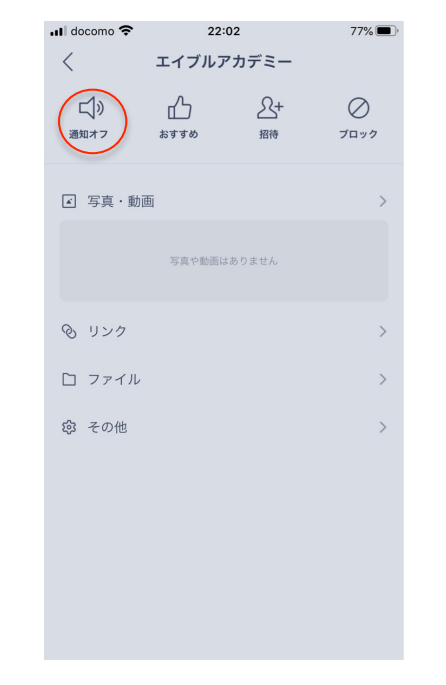

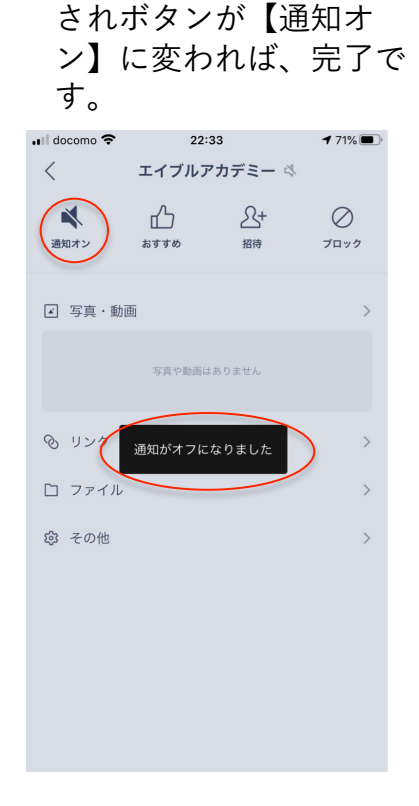

【通知がオフになりまし

た】のメッセージが表示

2.登録を解除する方法

Ŷ

 LINEのトーク画面を開 き、上段右から二つ目 のボタンを押す。

🙆 🗔 🛛 🗛

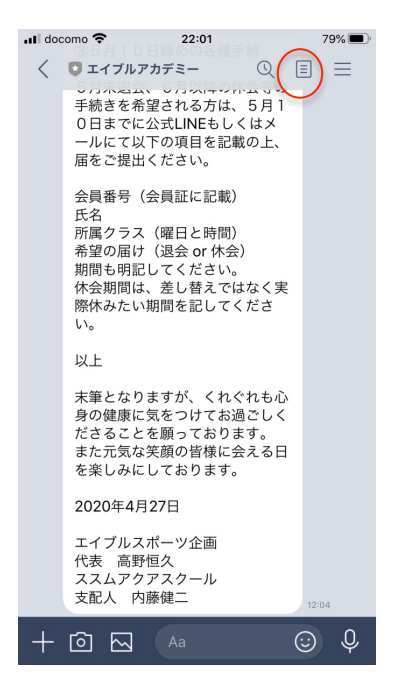

 開いた画面で、真ん中 右側の【フォロー中】 を押す。

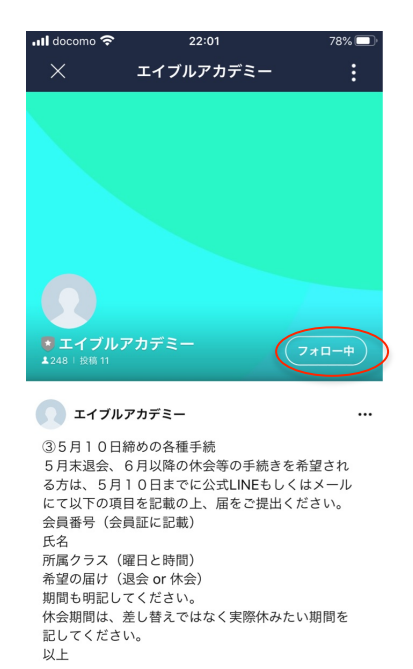

開いた画面で、【解除】
を押せば、完了です。

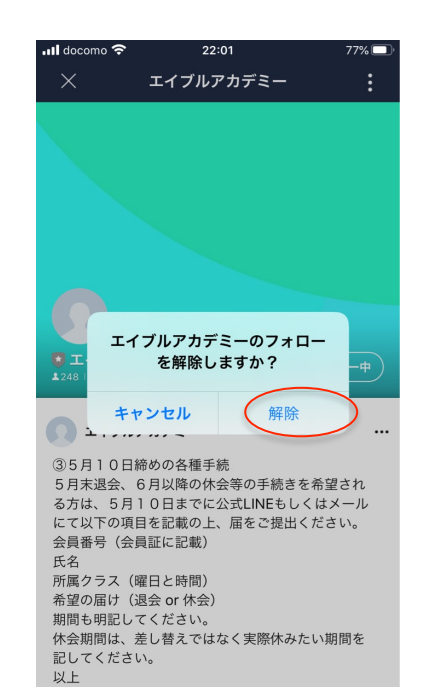